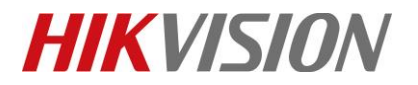

| Title:   | How to Configure Panic Button for MVR | Version: | v1.0   | Date: | 12/13/2016 |
|----------|---------------------------------------|----------|--------|-------|------------|
| Product: | MVR and Panic Butto                   | Page:    | 1 of 5 |       |            |

### How to Configure Panic Button for MVR

### 1. Cable Connection

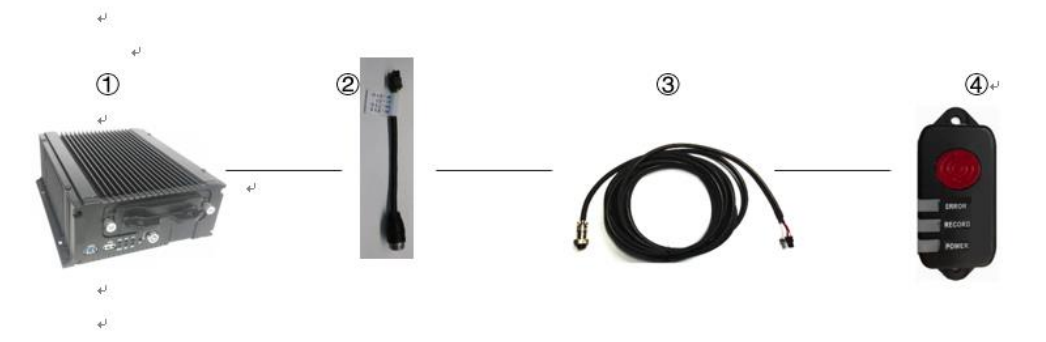

- 1) MVR(if there are two RS232 interfaces , the RS232-2 interface is usually used for Alarm Terminal connecting;
- 2) 6-pin serial port (MVR) to aviation convertor cable;
- 3) An eight-meter long extension cable;
- 4) The DS-1530HMI Mobile Panic button;

### 2. Configuration on the website

1) The RS232 should be configured like following picture:

|            |            | Live View         | Playback      | Picture       | Configuration |  |
|------------|------------|-------------------|---------------|---------------|---------------|--|
| 🖵 Local    |            | Basic Information | Time Settings | R\$232 R\$485 | Menu Output   |  |
| System     |            | COM               | COM 2         | 2             | $\checkmark$  |  |
| System     | Settings   | R\$232            |               |               |               |  |
| Mainter    | ance       | Baud Rate         | 9600          |               | ~             |  |
| Security   | r          | Data Bit          | 8             |               | ~             |  |
| Camera     | Management | Stop Bit          | 1             |               | ~             |  |
| User M     | anagement  | Parity            | None          |               | ~             |  |
| Networ     | k          | Flow Ctrl         | None          |               | ~             |  |
| Q. Video/A | ludio      |                   |               |               |               |  |
| 🔝 Image    |            | 🗎 Sa              | ave           |               |               |  |
| Event      |            |                   |               |               |               |  |
| 🖺 Storage  | 3          |                   |               |               |               |  |
| Gi Vehicle |            |                   |               |               |               |  |
|            |            |                   |               |               |               |  |
|            |            |                   |               |               |               |  |

2) The panic button is the last one of Alarm Input, the "Normal linkage" "Trigger Alarm output" linkage &

© Hangzhou Hikvision Digital Technology Co.,Ltd. All Rights Reserved. No.555 Qianmo Road, Binjiang District, Hangzhou 310052, China • Tel: +86-571-8807-5998 • Fax: +1 909-595-0788 E-Mail: <u>support@hikvision.com</u> • <u>www.hikvision.com</u>

# **HIKVISIO**N

| Title:   | How to Configure Panic Button for MVR | Version: | v1.0   | Date: | 12/13/2016 |
|----------|---------------------------------------|----------|--------|-------|------------|
| Product: | MVR and Panic Butt                    | Page:    | 2 of 5 |       |            |

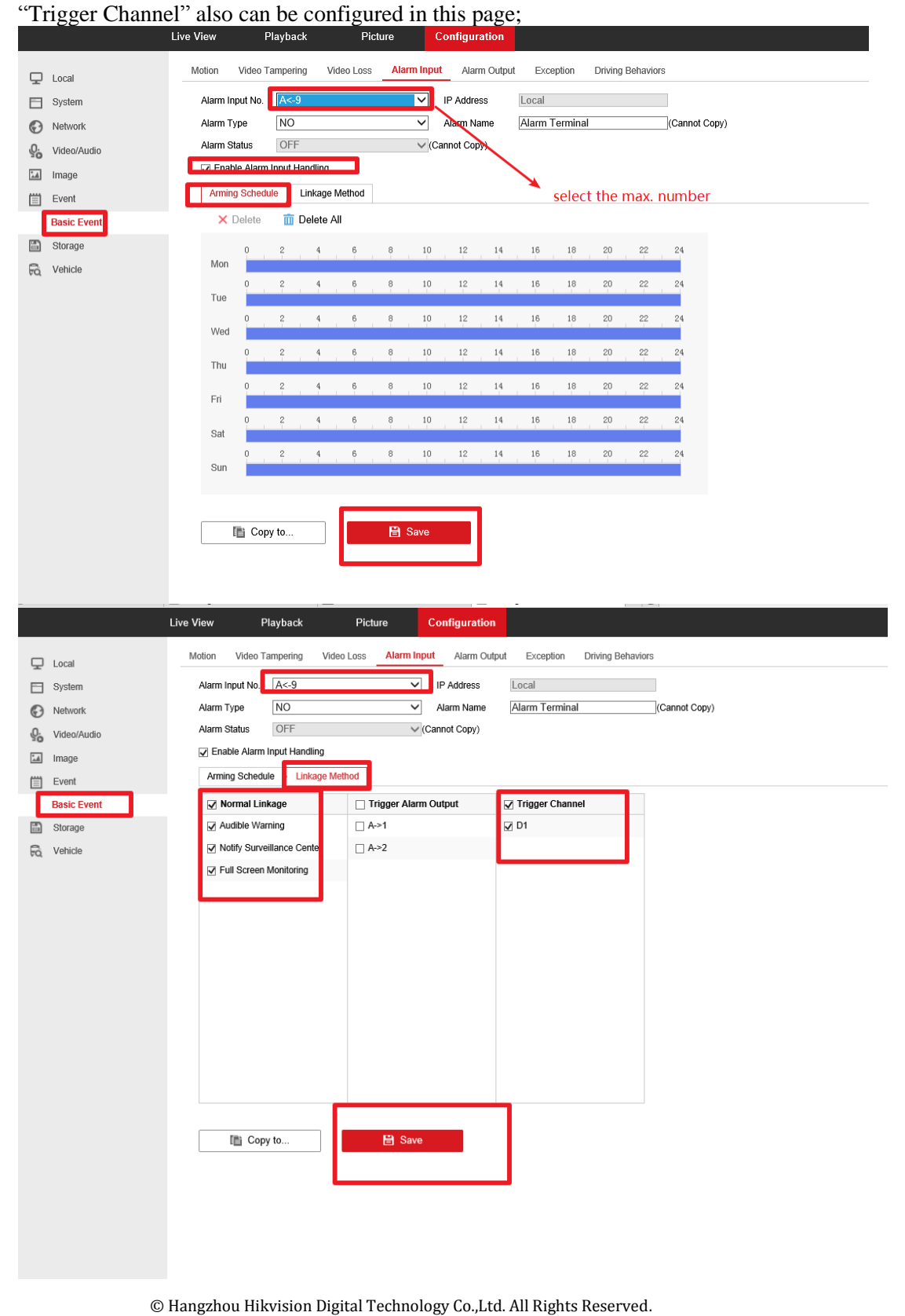

© Hangzhoù Hikvision Digital Fechnology Co.,Ltd. All Rights Reserved. No.555 Qianmo Road, Binjiang District, Hangzhou 310052, China • Tel: +86-571-8807-5998 • Fax: +1 909-595-0788 E-Mail: <u>support@hikvision.com</u> • <u>www.hikvision.com</u>

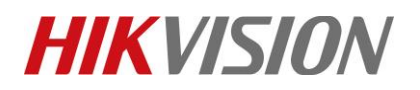

| Title:   | How to Configure Panic Button for MVR | Version: | v1.0   | Date: | 12/13/2016 |
|----------|---------------------------------------|----------|--------|-------|------------|
| Product: | MVR and Panic Butto                   | Page:    | 3 of 5 |       |            |

### 3. Configuration on the iVMS-5200 Mobile

1) In order to send the panic button alarm to the iVMS-5200 Mobile platform, follows steps should be configured with the Webpage.

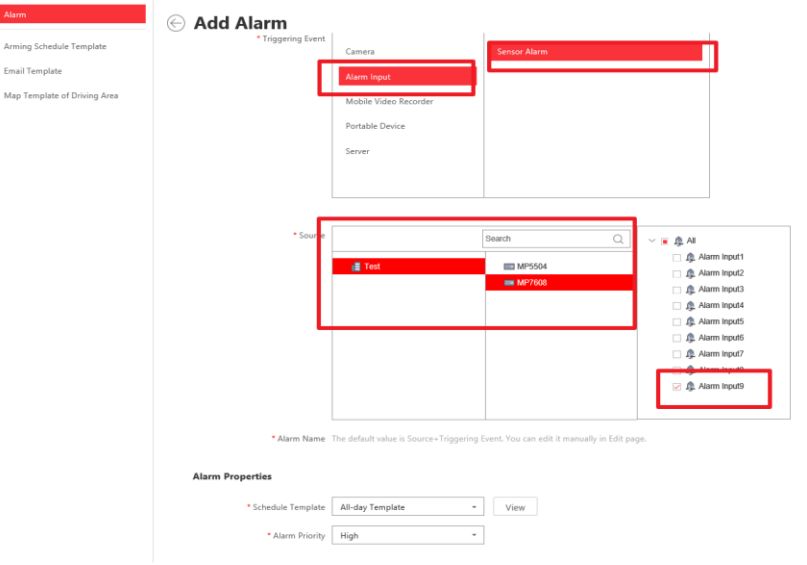

Choose the Alarm Input for the Panic Button

| ← 💿         | kttp://10.41.9.75/app/dist/index.h | ml#/eventAndAlarm/alarm                                                     | - C 皮友                  |
|-------------|------------------------------------|-----------------------------------------------------------------------------|-------------------------|
| 😑 海南府       | 視力公案I统 🔮 Configurati               | on 🙎 iVMS-5200 Mobile Survei × 🗶 Configuration                              |                         |
| 🙎 ivm       | IS-5200 Mobile Surveillance        |                                                                             |                         |
|             | Alarm<br>Arming Schedule Template  | Add Alarm Aldem Bindle                                                      |                         |
|             | Email Template                     |                                                                             |                         |
|             | Map Template of Driving Area       | Additional Settings                                                         |                         |
| 山<br>小<br>山 |                                    | Related Cameras: These comeras will be higgered recording and vie<br>Search | able as part of alerns. |
| ⊕<br>©      |                                    | Trigger Pop-up Window 🛛 🗵                                                   |                         |
|             |                                    | Actions                                                                     |                         |
|             |                                    | Trigger Audible Warning OFF                                                 |                         |
|             |                                    | Link Alarm Output                                                           |                         |
|             |                                    | Send Email OFF                                                              |                         |
|             |                                    | Send to Mobile Client OFF                                                   |                         |
|             |                                    | Add Add and Continue                                                        | Cancel                  |

#### Configure the Alarm Linkage

2) To arm the alarm input and enable or disable the Pop-up and Voice notice as required on the control client of iVMS-5200 Mobile;

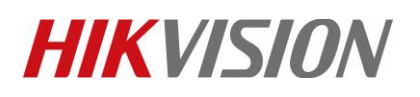

| Title:   | How to Co                     | How to Configure Panic Button for MVR Vers              |               |                      |                    |                                | v1.0              | Date:      | 12/13/201      | 5           |
|----------|-------------------------------|---------------------------------------------------------|---------------|----------------------|--------------------|--------------------------------|-------------------|------------|----------------|-------------|
| Product: |                               | MVR and Panic Button                                    |               |                      |                    |                                |                   | Page:      | 4 of 5         |             |
|          |                               |                                                         |               |                      |                    |                                |                   |            |                |             |
|          | 🛕 iVMS-5200 Mobile Surveillan | ce                                                      |               |                      |                    |                                |                   |            | 🗘 🔶 🚺 admin    | ☺ᅀ_         |
|          | û Alarm center                |                                                         |               |                      | 前 Clear Alarm Info | 🖏 Muted                        | 💾 Pop-up Wind     | ow Enabled | Arming Control | 🗘 Alarm Out |
|          | C Arming Control              |                                                         |               |                      |                    |                                |                   |            |                | 1           |
|          | Area Resource                 | Resource Camera Alarm Alarm Input Alarm Exception Alarm |               |                      |                    |                                |                   |            |                |             |
|          | Search Q                      |                                                         |               | Disarm Ari           |                    |                                |                   |            | Fil            | ter         |
|          | 🖃 崙 Control Center            | Index                                                   | Arming Status | Alarm Name           | Alarm Type         | Alarm Priorit <sub>.</sub> Dis | arming Start Time |            |                |             |
|          | 🔳 🧮 TEST                      | 1                                                       | Armed         | OUT4_Alarm Input4_Se | Sensor Alarm       | High                           |                   |            |                |             |
|          | 🕀 🔟 1                         |                                                         |               |                      |                    |                                |                   |            |                |             |
|          | <u>∎</u> F9                   |                                                         |               |                      |                    |                                |                   |            |                |             |
|          | 🔟 h_test                      |                                                         |               |                      |                    |                                |                   |            |                |             |
|          |                               |                                                         |               |                      |                    |                                |                   |            |                |             |

3) Alarm Center Display: When the all configurations have been done, if the panic button is triggered, it will generate an alarm signal and be displayed on the alarm center of iVMS-5200 platform:

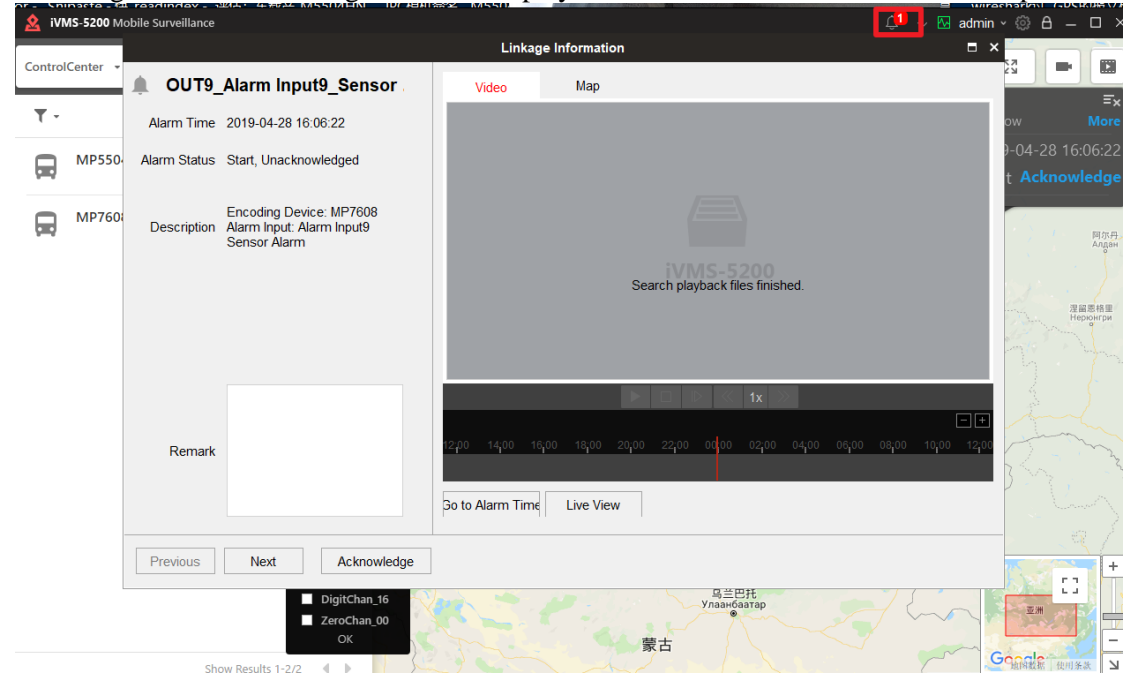

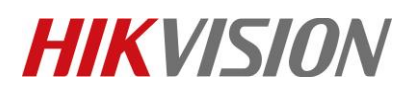

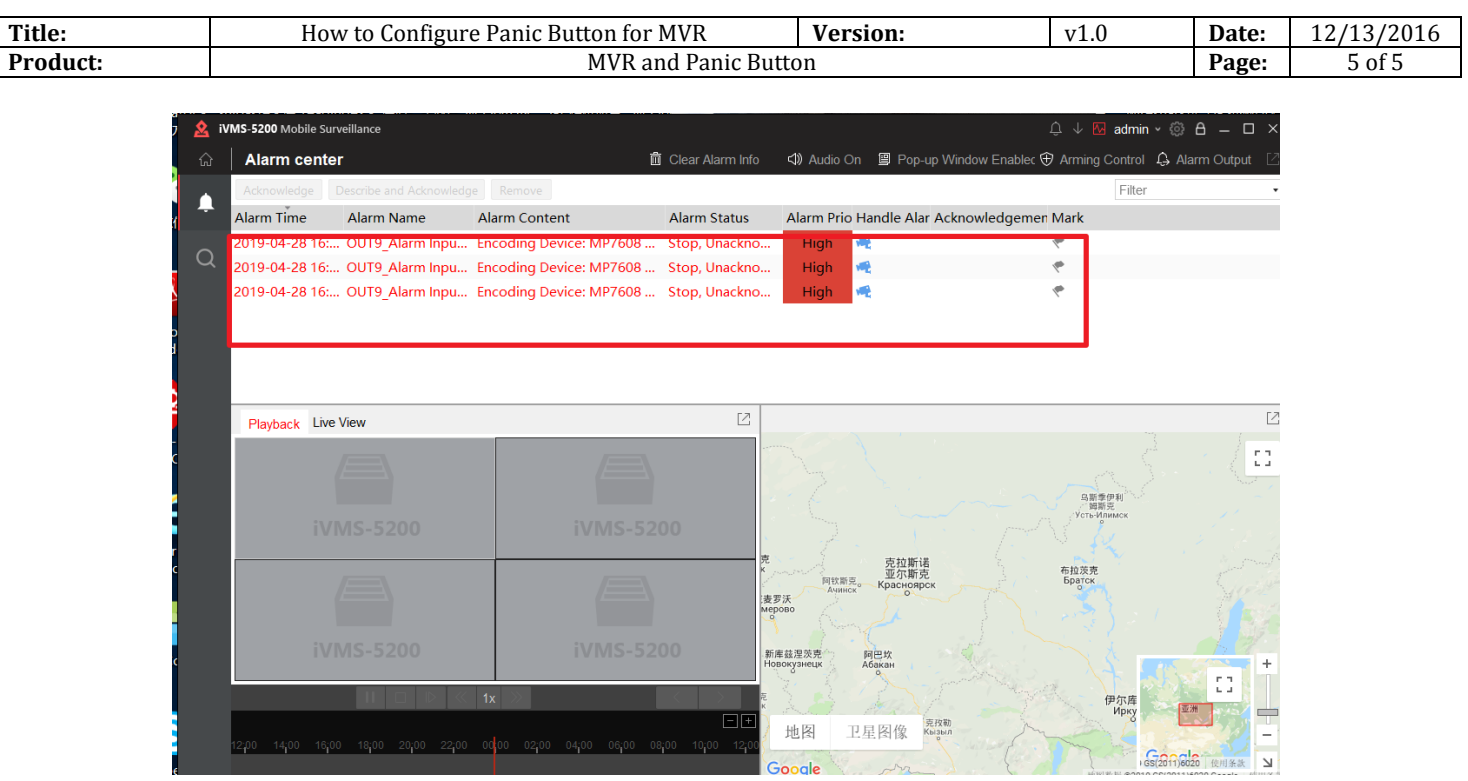

## First Choice for Security Professionals HIKVISION Technical Support